# DS8108-HC

## **Digital Scanner**

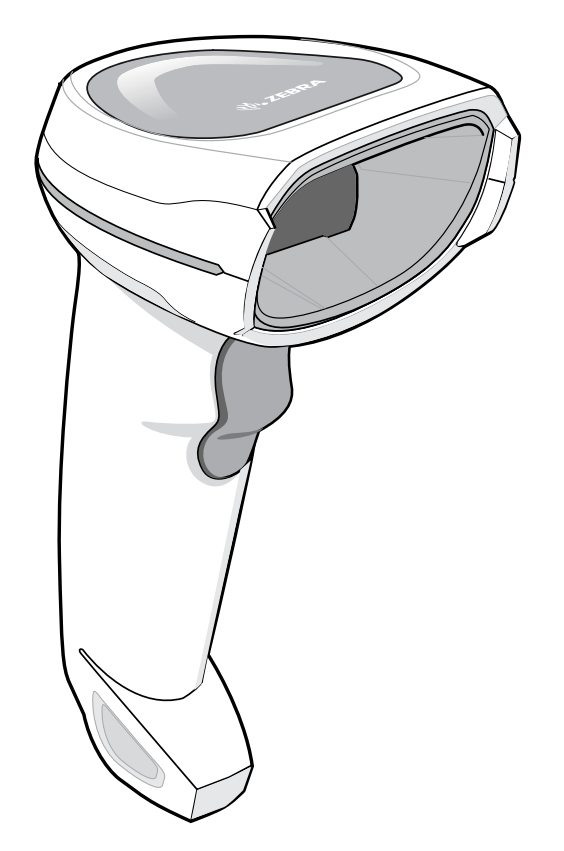

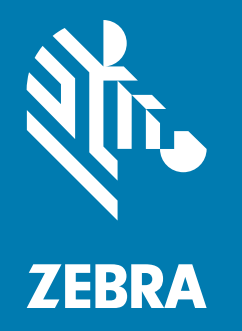

# **Quick Start Guide**

ZEBRA and the stylized Zebra head are trademarks of Zebra Technologies Corporation, registered in many jurisdictions worldwide. All other trademarks are the property of their respective owners. © 2021 Zebra Technologies Corporation and/or its affiliates. All rights reserved.

Information in this document is subject to change without notice. The software described in this document is furnished under a license agreement or nondisclosure agreement. The software may be used or copied only in accordance with the terms of those agreements.

For further information regarding legal and proprietary statements, please go to:

SOFTWARE: <u>zebra.com/linkoslegal</u> COPYRIGHTS: <u>zebra.com/copyright</u> WARRANTY: <u>zebra.com/warranty</u> END USER LICENSE AGREEMENT: <u>zebra.com/eula</u>

#### **Terms of Use**

#### **Proprietary Statement**

This manual contains proprietary information of Zebra Technologies Corporation and its subsidiaries ("Zebra Technologies"). It is intended solely for the information and use of parties operating and maintaining the equipment described herein. Such proprietary information may not be used, reproduced, or disclosed to any other parties for any other purpose without the express, written permission of Zebra Technologies.

#### **Product Improvements**

Continuous improvement of products is a policy of Zebra Technologies. All specifications and designs are subject to change without notice.

#### **Liability Disclaimer**

Zebra Technologies takes steps to ensure that its published Engineering specifications and manuals are correct; however, errors do occur. Zebra Technologies reserves the right to correct any such errors and disclaims liability resulting therefrom.

#### **Limitation of Liability**

In no event shall Zebra Technologies or anyone else involved in the creation, production, or delivery of the accompanying product (including hardware and software) be liable for any damages whatsoever (including, without limitation, consequential damages including loss of business profits, business interruption, or loss of business information) arising out of the use of, the results of use of, or inability to use such product, even if Zebra Technologies has been advised of the possibility of such damages. Some jurisdictions do not allow the exclusion or limitation of incidental or consequential damages, so the above limitation or exclusion may not apply to you.

#### **Publication Date**

March 26, 2021

#### Introduction

This guide provides basic instructions for setting up, programming, and using DS8108-HC scanners.

#### Features

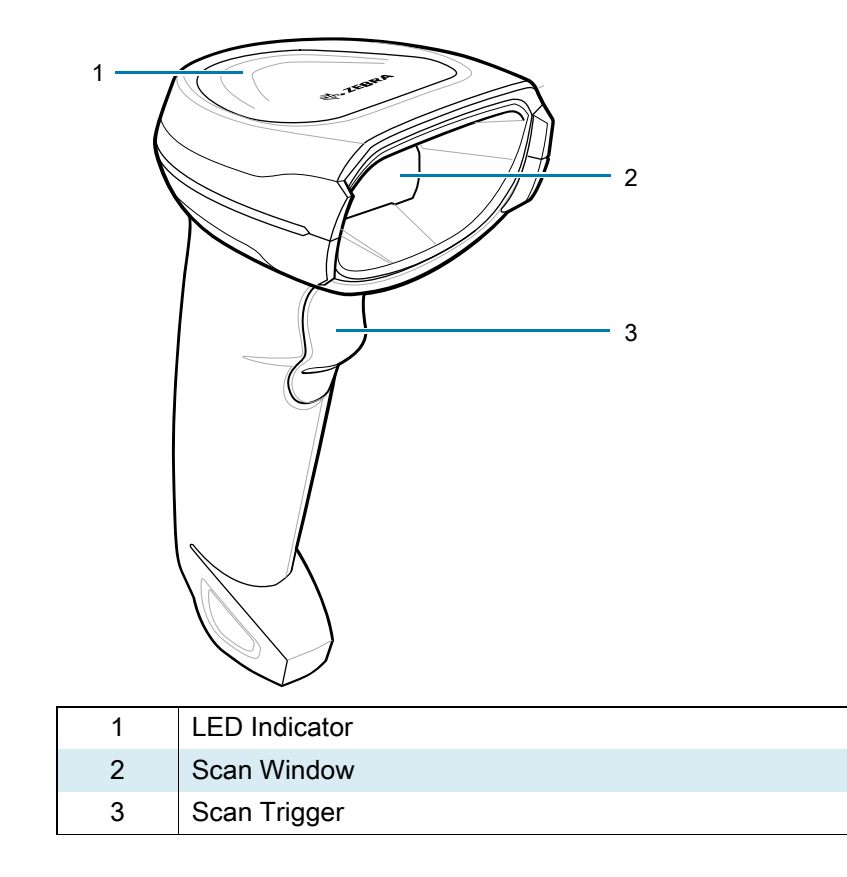

#### **Presentation Mode**

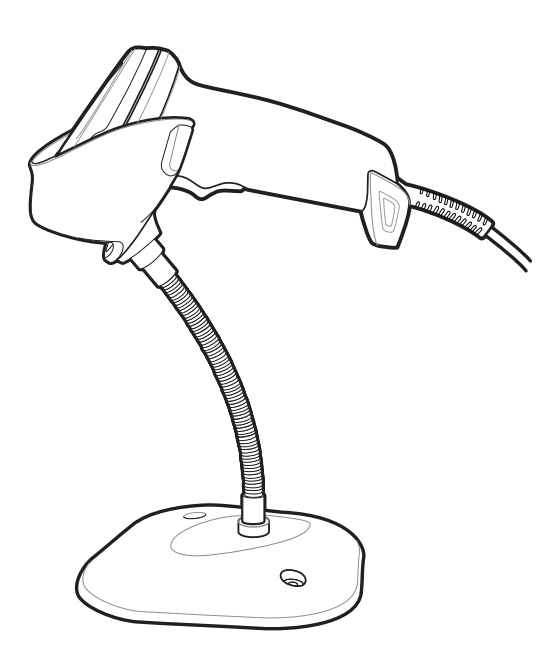

#### **Connect a USB Host Interface**

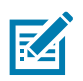

NOTE: Cables may vary depending on configuration.

The scanner automatically detects the host interface type and uses the default setting.

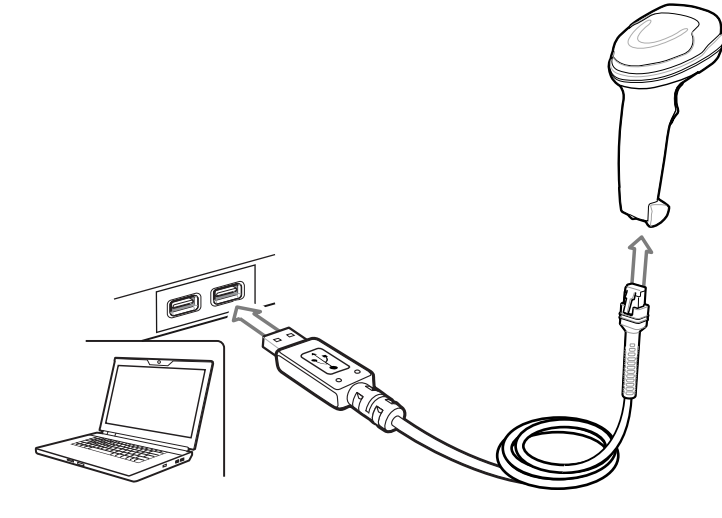

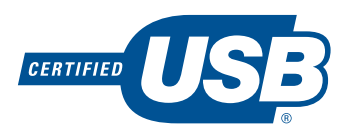

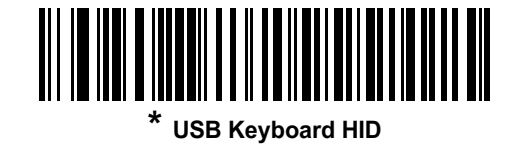

#### **Useful Barcodes**

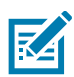

NOTE: An asterisk (\*) indicates the default setting.

**Set Defaults** 

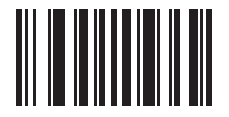

**Return to Factory Defaults** 

#### Add a Tab Key

To add a Tab key after scanned data, scan the barcode below.

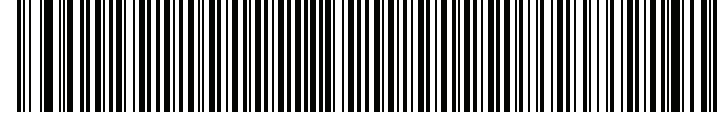

Add a Tab Key

#### Add an Enter Key (Carriage Return /Line Feed)

To add an Enter key after scanned data, scan the barcode below.

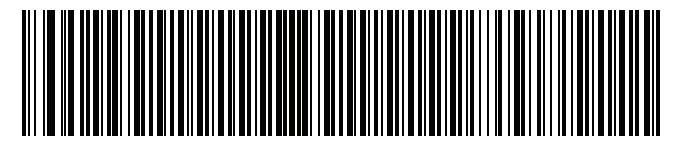

Add Enter Key

**USB Caps Lock Override** 

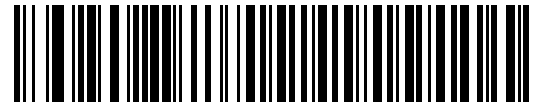

USB-Override Caps Lock Key (Enable)

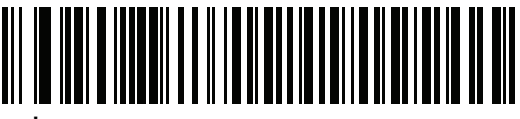

\* USB - Do Not Override Caps Lock Key (Disable)

Night Mode with Vibrate

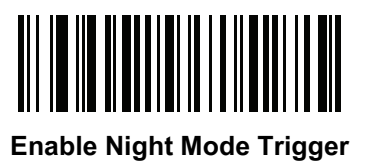

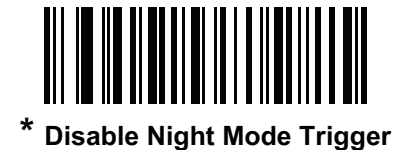

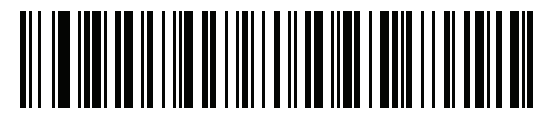

**Toggle Night Mode** 

#### **Picklist Mode**

Picklist Mode enables you to pick out and decode a barcode from a group of barcodes that are printed close together by placing the aiming pattern on the barcode you want to decode.

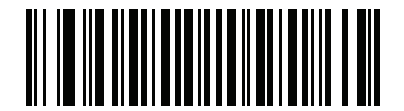

Enable Picklist Mode in Hand-held Mode

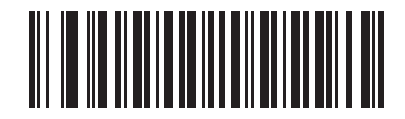

\* Disable Picklist Mode Always

#### **ISBT Blood Bag Concatenation**

Select an option for concatenating pairs of ISBT code types:

- Enable ISBT Concatenation (default) Two ISBT barcodes are required for decode.
- Disable ISBT Concatenation ISBT barcodes are decoded as individual barcodes.
- Autodiscriminate ISBT Concatenation If a pair of ISBT barcodes is present, the scanner concatenates. Or else, a single barcode is transmitted.

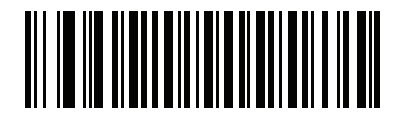

\* Enable ISBT Concatenation

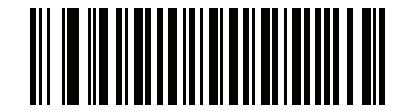

**Disable ISBT Concatenation** 

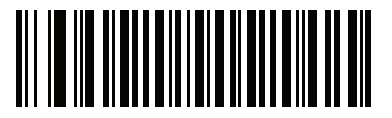

Autodiscriminate ISBT Concatenation

#### Hands-Free Mode

Scan one of the following barcodes to enable or disable the Hands-free mode.

- Enable Hands-free Mode (default) When the scanner is in the presentation cradle or Intellistand, it turns the illumination on slightly to detect the presence of a barcode and automatically triggers when a barcode is detected. Lifting the scanner causes it to behave according to the setting of the Hand-Held Trigger Mode.
- **Disable Hands-free Mode** The scanner behaves according to the setting of the Hand-Held Trigger Mode whether or not it is in a cradle or Intellistand. The illumination only turns on when the scanner is lifted or when the trigger is pulled, depending on which Hand-Held Trigger Mode is selected.

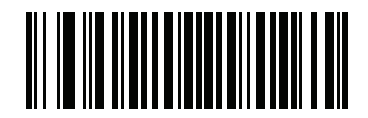

\* Enable Hands-free Mode

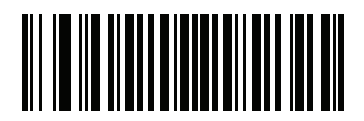

**Disable Hands-free Mode** 

#### Scanning

Hand-Held

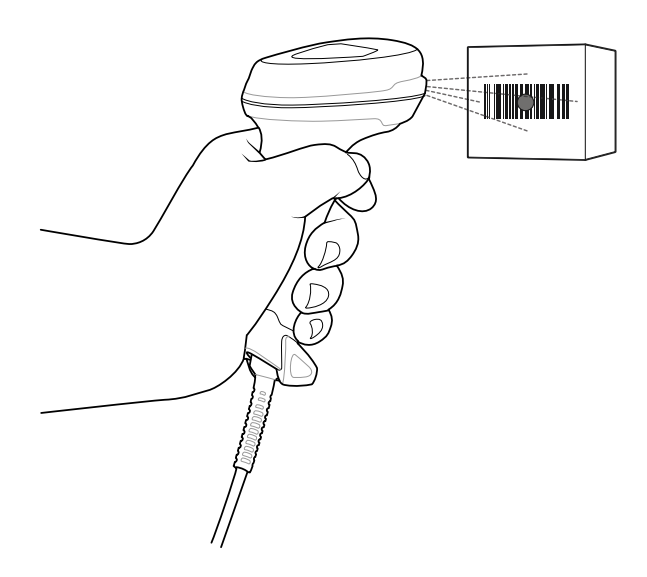

Hands-Free (Presentation)

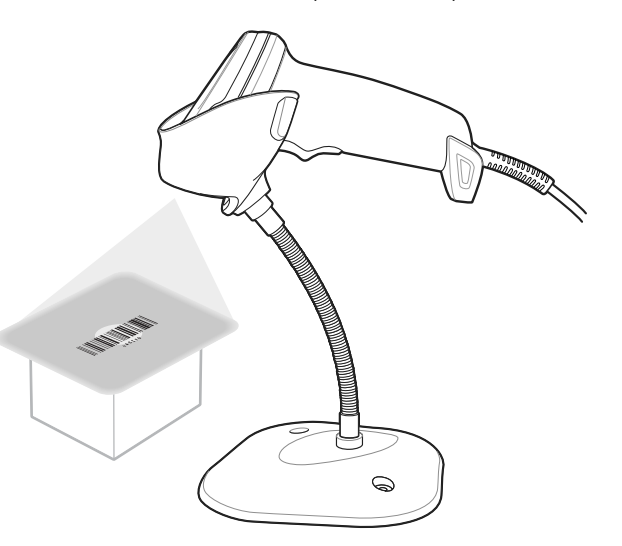

#### Hand-Held Aiming

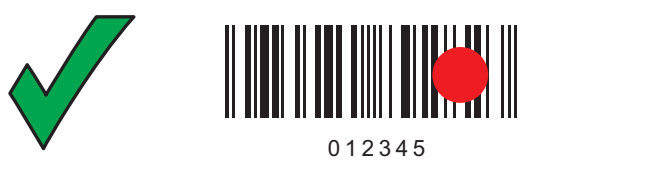

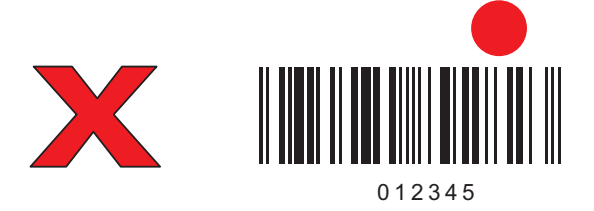

#### **User Indications By Default**

#### **Beeper Indications**

| Indication                                                | Beeper Sequence         |  |  |
|-----------------------------------------------------------|-------------------------|--|--|
| Power up                                                  | Low/medium/high beeps   |  |  |
| Barcode decoded                                           | Medium beep             |  |  |
| Transmission error detected; data is ignored              | 4 long low beeps        |  |  |
| Successful parameter setting.                             | High/low/high/low beeps |  |  |
| Correct programming sequence performed                    | High/low beeps          |  |  |
| Incorrect programming sequence, or Cancel barcode scanned | Low/high beeps          |  |  |

#### **LED Indications**

| Indication                                                      | LED Indicator   |  |  |  |  |  |
|-----------------------------------------------------------------|-----------------|--|--|--|--|--|
| Hand-Held Scanning                                              |                 |  |  |  |  |  |
| Digital scanner is on and ready to scan, or no power to scanner | Off             |  |  |  |  |  |
| Barcode is successfully decoded                                 | Green flash     |  |  |  |  |  |
| Transmission error                                              | Red             |  |  |  |  |  |
| Hands-Free (Presentation) Scanning                              |                 |  |  |  |  |  |
| No power to scanner                                             | Off             |  |  |  |  |  |
| Digital scanner is ready to scan                                | Green           |  |  |  |  |  |
| Barcode is successfully decoded                                 | Off momentarily |  |  |  |  |  |
| Transmission error                                              | Red             |  |  |  |  |  |

#### 123Scan

123Scan is an easy-to-use, PC-based software tool that enables rapid and easy customized setup of a scanner via a barcode or USB cable. For more information, visit: <u>zebra.com/123Scan</u>.

#### **Utility Functionality**

- Device configuration
  - Electronic programming (USB cable)
  - Programming barcode(s)
- Data view scan log (display scanned barcode data)
- Access asset tracking information
- Upgrade firmware and view release notes
- Remote management (SMS package generation).

#### Troubleshooting

| Scanner not working                                         |                                                                                |  |  |  |  |
|-------------------------------------------------------------|--------------------------------------------------------------------------------|--|--|--|--|
| No power to scanner                                         | Connect scanner to powered host, or connect power supply.                      |  |  |  |  |
| Digital scanner is disabled                                 | Ensure that correct host interface cable is used.                              |  |  |  |  |
| Scanner decoding barcode, but data not transmitting to host |                                                                                |  |  |  |  |
| Host interface not configured properly                      | Scan appropriate host parameter barcodes.                                      |  |  |  |  |
| Interface cable is loose                                    | Ensure all cable connections are secure.                                       |  |  |  |  |
| Invalid ADF Rule                                            | Program the correct ADF rules.                                                 |  |  |  |  |
| Scanner not decoding barcode                                |                                                                                |  |  |  |  |
| Digital scanner not programmed for barcode type             | Ensure scanner is programmed to read type of barcode being scanned.            |  |  |  |  |
| Barcode unreadable                                          | Ensure barcode is not defaced; try scanning test barcode of same barcode type. |  |  |  |  |
| Distance between scanner and barcode incorrect              | Move scanner closer to, or further from barcode.                               |  |  |  |  |
| Scanned data incorrectly displayed on host                  |                                                                                |  |  |  |  |
| Host interface not configured properly                      | Scan appropriate host parameter barcodes.                                      |  |  |  |  |
| Region improperly configured                                | Select appropriate country and language encoding scheme.                       |  |  |  |  |

#### **Recommended Usage Guide**

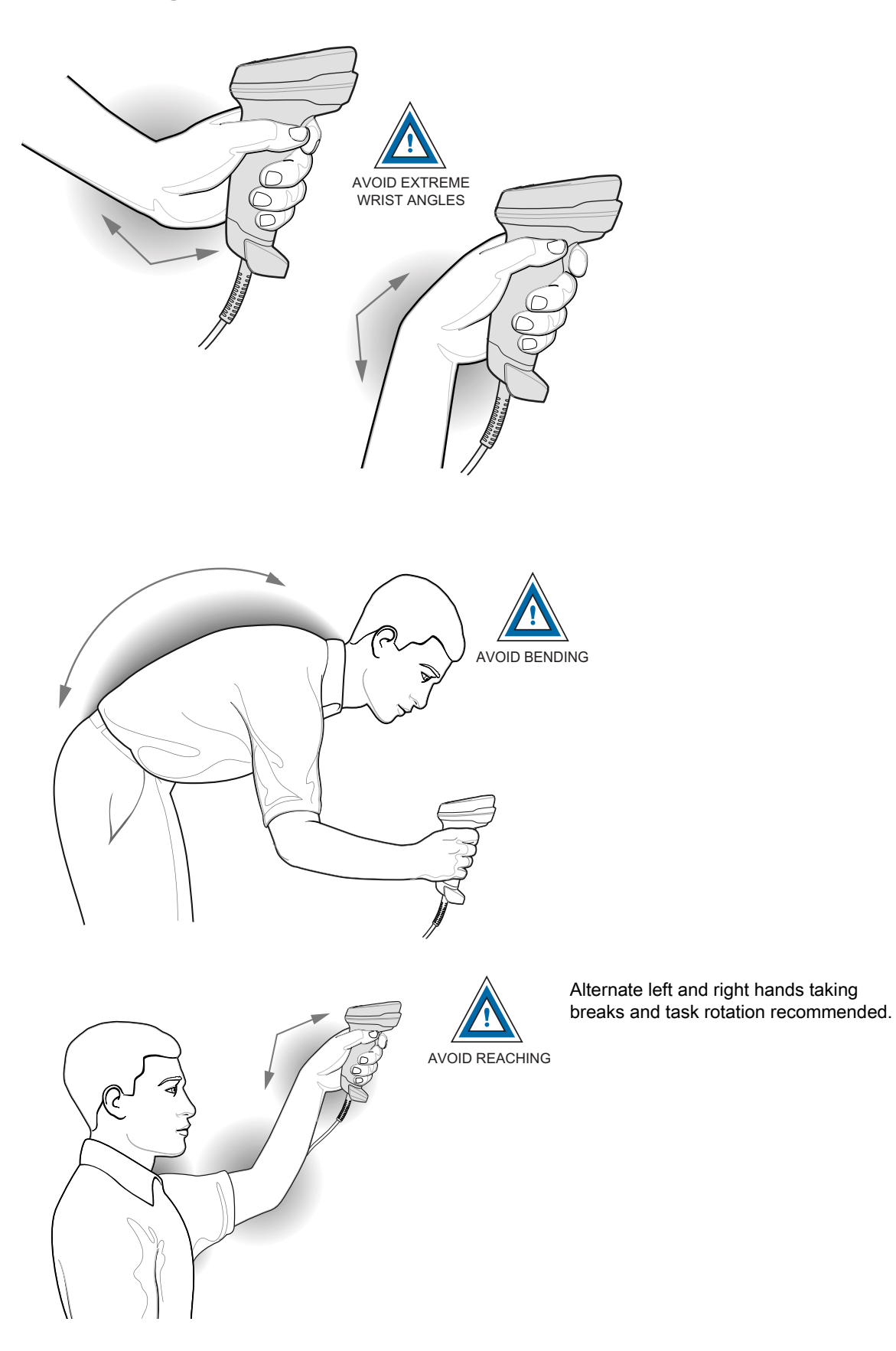

#### **Regulatory Information**

This device is approved under Zebra Technologies Corporation.

This guide applies to the following model number: DS8108-HC

All Zebra devices are designed to be compliant with the rules and regulations in the locations they are sold and will be labeled as required.

Any changes or modifications to Zebra equipment not expressly approved by Zebra could void the user's authority to operate the equipment.

Declared maximum operating temperature: 50°C

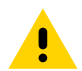

**CAUTION:** Only use Zebra approved and NRTL-certified accessories, battery packs, and battery chargers. Do NOT attempt to charge damp/wet mobile computers, printers or batteries. All components must be dry before connecting to an external power source.

#### **Regulatory Markings**

Regulatory markings subject to certification are applied to the device signifying the radio(s) is/are approved for use. Refer to the Declaration of Conformity (DoC) for details of other country markings. The DOC is available at: <u>zebra.com/doc</u>.

#### **Health and Safety Recommendations**

#### **Ergonomic Recommendations**

In order to avoid or minimize the potential risk of ergonomic injury, always follow good ergonomic workplace practices. Consult with your local Health and Safety Manager to ensure that you are adhering to your company's safety programs to prevent employee injury.

#### **LED Devices**

Classified as 'EXEMPT RISK GROUP' according to IEC 62471:2006 and EN 62471:2008.

Pulse Duration: 12 ms

#### **Power Supply**

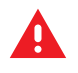

**WARNING ELECTRICAL SHOCK**: Use only a Zebra approved, Certified ITE [LPS] power supply with appropriate electrical ratings. Use of alternative power supply will invalidate any approvals given to this unit and may be dangerous.

#### **( E** Marking and European Economic Area (EEA)

#### **Statement of Compliance**

Zebra hereby declares that this device is in compliance with Directives 2014/30/EU, 2014/35/EU and 2011/65/EU.

The full text of the EU Declaration of Conformity is available at: <u>zebra.com/doc</u>.

EU Importer: Zebra Technologies B.V

Address: Mercurius 12, 8448 GX Heerenveen, Netherlands

#### Waste Electrical and Electronic Equipment (WEEE)

For EU and UK Customers: For products at the end of their life, please refer to recycling/disposal advice at: <u>zebra.com/weee</u>.

#### **United States and Canada Regulatory**

#### **Radio Frequency Interference Notices**

This device complies with Part 15 of the FCC Rules. Operation is subject to the following two conditions: (1) this device may not cause harmful interference, and (2) this device must accept any interference received including interference that may cause undesired operation.

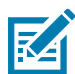

**NOTE:** This equipment has been tested and found to comply with the limits for a Class B digital device, pursuant to Part 15 of the FCC rules. These limits are designed to provide reasonable protection against harmfulb interference in a residential installation. This equipment generates, uses and can radiate radio frequency energy and, if not installed and used in accordance with the instructions, may cause harmful interference to radio communications. However, there is no guarantee that interference will not occur in a particular installation. If this equipment does cause harmful interference to radio or television reception, which can be determined by turning the equipment off and on, the user is encouraged to try to correct the interference by one or more of the following measures:

- Reorient or relocate the receiving antenna.
- Increase the separation between the equipment and receiver.
- Connect the equipment into an outlet on a circuit different from that to which the receiver is connected.
- Consult the dealer or an experienced radio/TV technician for help.

#### Radio Frequency Interference Requirements – Canada

Innovation, Science and Economic Development Canada ICES-003 Compliance Label: CAN ICES-3 ([B])/NMB-3([B])

This device complies with Innovation, Science and Economic Development Canada's licence-exempt RSSs. Operation is subject to the following two conditions: (1) This device may not cause interference; and (2) This device must accept any interference, including interference that may cause undesired operation of the device.

L'émetteur/récepteur exempt de licence contenu dans le présent appareil est conforme aux CNR d'Innovation, Sciences et Développement économique Canada applicables aux appareils radio exempts de licence. L'exploitation est autorisée aux deux conditions suivantes : (1) l'appareil ne doit pas produire de brouillage, et (2) l'utilisateur de l'appareil doit accepter tout brouillage radio électrique subi même si le brouillage est susceptible d'en compromettre le fonctionnement.

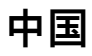

通过访问以下网址可下载当地语言支持的产品说明书 <u>zebra.com/support</u> 如果配套使用外部电源适配器,请确保其已通过 CCC 认证 合格证:

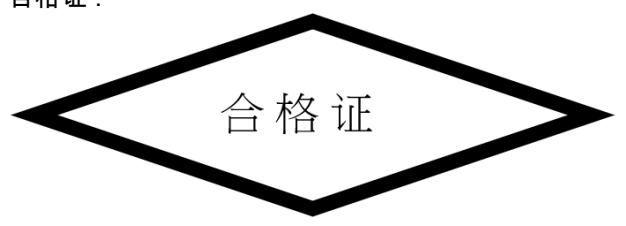

#### 产品中有害物质的名称及含量

| 部件名称 (Parts)                                                                                                    | 有害物质      |           |           |                 |                          | 20                         |  |
|----------------------------------------------------------------------------------------------------|-----------|-----------|-----------|-----------------|--------------------------|----------------------------|--|
|                                                                                                    | 铅<br>(Pb) | 汞<br>(Hg) | 镉<br>(Cd) | 六价铬<br>(Cr(VI)) | 多溴联苯<br><sup>(PBB)</sup> | 多溴二苯醚<br><sup>(PBDE)</sup> |  |
| 金属部件 (Metal Parts)                                                                                                    | Х         | 0         | 0         | 0               | 0                        | 0                          |  |
| 电路模块 (Circuit Modules)                                                                                                    | Х         | 0         | 0         | 0               | 0                        | 0                          |  |
| 电缆及电缆组件 (Cables and Cable Assemblies)                                                                                                    | 0         | 0         | 0         | 0               | 0                        | 0                          |  |
| 塑料和聚合物部件 (Plastic and Polymeric Parts)                                                                                                    | 0         | 0         | 0         | 0               | 0                        | 0                          |  |
| 光学和光学组件 (Optics and Optical Components)                                                                                                    | Х         | 0         | 0         | 0               | 0                        | 0                          |  |
| 电池 (Batteries)                                                                                                    | 0         | 0         | 0         | 0               | 0                        | 0                          |  |
| 本表格依据 SJ/T 11364 的规定编制。<br>O: 表示该有害物质在该部件所有均质材料中的含量均在 SJ/T 11364:2014 规定的限量要求以下。<br>X: 表示该有害物质至少在该部件的某一均质材料中的含量超出 SJ/T 11364:2014 规定的限量要求。(企业可在此处,根据实际 |           |           |           |                 |                          |                            |  |

情况对上表中打 "×" 的技术原因进行进一步说明。

#### Евразийский Таможенный Союз (ЕАС)

Данный продукт соответствует требованиям знака EAC.

# EHE

#### **TÜRK WEEE Uyumluluk Beyanı**

EEE Yönetmeliğine Uygundur.

### UK United Kingdom Statement of Compliance

Zebra hereby declares that this device is in compliance with Electromagnetic Compatibility Regulations 2016, the Electrical Equipment (Safety) Regulations 2016 and the Restriction of the Use of Certain Hazardous Substances in Electrical and Electronic Equipment Regulations 2012.

The full text of the UK Declaration of Conformity is available at: zebra.com/doc.

UK Importer: Zebra Technologies Europe Limited

Address:

Dukes Meadow, Millboard Rd, Bourne End, Buckinghamshire, SL8 5XF

#### Warranty

For the complete Zebra hardware product warranty statement, go to: zebra.com/warranty.

#### **Service Information**

Before you use the unit, it must be configured to operate in your facility's network and run your applications.

If you have a problem running your unit or using your equipment, contact your facility's Technical or System Support. If there is a problem with the equipment, they will contact Zebra support at <u>zebra.com/support</u>.

For the latest version of the guide go to: zebra.com\support.

#### **Additional Information**

For information on using the DS8108-HC, refer to the DS8108-HC product guide available at: <u>zebra.com/ds8100-hc</u>.

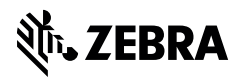

www.zebra.com